## 【表領域の管理】 空き容量調査、サイズ変更

EMDC → [サーバー] タブ → 記憶域セクション中の「表領域」

| 表領域                                    |    |  |  |
|----------------------------------------|----|--|--|
| 編集                                     | 作成 |  |  |
| ◎ 表領域1                                 |    |  |  |
| ● 表領域 2                                |    |  |  |
| ◎ 表領域 3                                |    |  |  |
| 表領域を新規作成するには、作成ボタンを押す                  |    |  |  |
| 表領域の属性を変更するには、表領域名を選択●した後、編集ボタンを<br>押す |    |  |  |

| 表領域の編集                                                       |              |            |         |                   |
|--------------------------------------------------------------|--------------|------------|---------|-------------------|
| 【編集】画面の中で<br>[一般] / [記憶域] / [しきい値] タブが表示され、表領域の属性を変<br>更します。 |              |            |         |                   |
| [記憶域] タブの中に、ロギングの有効化が選択 ●できます                                |              |            |         |                   |
| 変更操作を行った後、適用ボタンをクリックします                                      |              |            |         |                   |
| 表領域の物理データファイルのサイズを変更するには、データファイル<br>を選択●した後、編集ボタンを押す         |              |            |         |                   |
| 編                                                            | 集            |            |         | 追 加               |
| 選択                                                           | 名前           | ディレクトリ     | 容量サイズ   | 使用量               |
| $\bigcirc$                                                   | Data_File2_1 | D:¥db_File | 2000 MB | 1600MB            |
|                                                              | Data_File2_2 | D:¥db_File | 2000MB  | $500 \mathrm{MB}$ |
|                                                              |              |            |         | 適 用               |
|                                                              |              | 1          |         |                   |

| 表領域の編集:データ                  | ファイルの編集                 |  |  |  |
|-----------------------------|-------------------------|--|--|--|
|                             | 取 消 続 行                 |  |  |  |
| ファイル名:                      | * * * * * * * *         |  |  |  |
| ファイル・ディレクトリ:                | * * * * * * * * * * * * |  |  |  |
| 表領域:                        | * * * * * *             |  |  |  |
|                             |                         |  |  |  |
| ステータス: ●オンライ                | ン 〇オフライン                |  |  |  |
| ファイルサイズ                     |                         |  |  |  |
| ☑ フルになった場合に自動的にデータファイルを拡張する |                         |  |  |  |
| 増分                          |                         |  |  |  |
| 最大ファイルサイ                    | イズ 〇 無制限                |  |  |  |
|                             | 値 MB ▼                  |  |  |  |
|                             |                         |  |  |  |
|                             |                         |  |  |  |